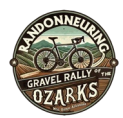

## Registration

For the sake of this tutorial, we will use myself, Paul, and my wife, Misty to create a coed team.

Scenario 1 – Registering both participants at once.

Scenario 2 -Registering as the captain, then having the teammate register independently.

## Scenario 1:

- 1) Choose Your Event there is only one event to choose from, the Rally > Continue
- 2) Read and check the waiver > Continue
- 3) Create a New Team:
- 4) Input Team Name, select male/female/coed, put in a password (even if you're registering both people, just do it) to later share with your teammate. > Continue

| Two Prson Team for Paul Gig                  | gliotti                                                                                       |                           |     |
|----------------------------------------------|-----------------------------------------------------------------------------------------------|---------------------------|-----|
| Join an Existing Two Pre-                    | on Team Cr                                                                                    | eate a New Two Prson Team |     |
|                                              |                                                                                               |                           | New |
| Two Prson Team Type *                        | Two Prson Team Name *                                                                         | Gender *                  |     |
| Two Person Team 💌                            | Test Team                                                                                     | Coed                      |     |
| Description:<br>Size Limits: 2 members       | Password *                                                                                    |                           |     |
| It's all about the team! One navigator + one |                                                                                               |                           |     |
| pilot = one gravel team!                     | You must set a password that will be required fo<br>anyone trying to join your two prson team | Password                  |     |

- 5) Pick your swag option (there is only one option in the dropdown) > Continue
- 6) Complete the form, but DO NOT PAY YET!

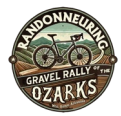

8) Use the button at the bottom that asks if you'd like to "Add Another Registrant"

| Use a new card Can clear this transaction within 15 minutes. After that all sales are final and there are no refunds.                                                                       | Randonneuring \$45.00<br>Gravel Rally of the | Total   |
|----------------------------------------------------------------------------------------------------|----------------------------------------------|---------|
| can clear this transaction within 15 minutes. After that all sales are final and there are no refunds.                                                                                      | Randonneuring \$45.00<br>Gravel Rally of the | IDCall  |
|                                                                                                    | Ozarks<br>Paul Gigliomi                      | \$45.0  |
|                                                                                                    | Sweet Hat \$0.00<br>OSFM                     | \$0.0   |
| YES, I WANT TO PROTECT MY EXPERIENCE. \$3.99                                                                                                    | Coupon Code (1)                              |         |
| By adding FanShield, your total purchase of <b>548:70</b> can be refunded under<br>the III covered reasons listed in the terms, including:                                                  | A                                            | upply . |
| 🗈 injury & illness 🖆 Work Travel Conflict 🍨 Severe Weather                                                                                                    | Base Cost<br>Processing Fee: (1)             | \$45.0  |
| Family Termination Breakdown                                                                                                    | Total:                                       | \$48.7  |
| Confirm Dourmont: \$49.70                                                                                                    |                                              |         |
| Commin Payment: \$48.70                                                                                                    |                                              |         |
| Your registration information<br>ation: Mountain Home, AR 72653 US Race Date: March 1, 2025                                                                                                 |                                              |         |
| Your registration information<br>ation: Mountain Home, AR 72653 US Race Date: March 1, 2025<br>registrants<br>Paul Gigliotti<br>ate of Birth: Email:<br>reg 25, 1978 paul@partemprenets.com |                                              |         |

9) Go through the motions of adding the person and checking the waiver box

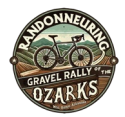

11) On the next page make sure the initial registrant still has "Create a New Team" highlighted and the second person is "Join the Same Two Person Team," and click the little radio button. > Continue

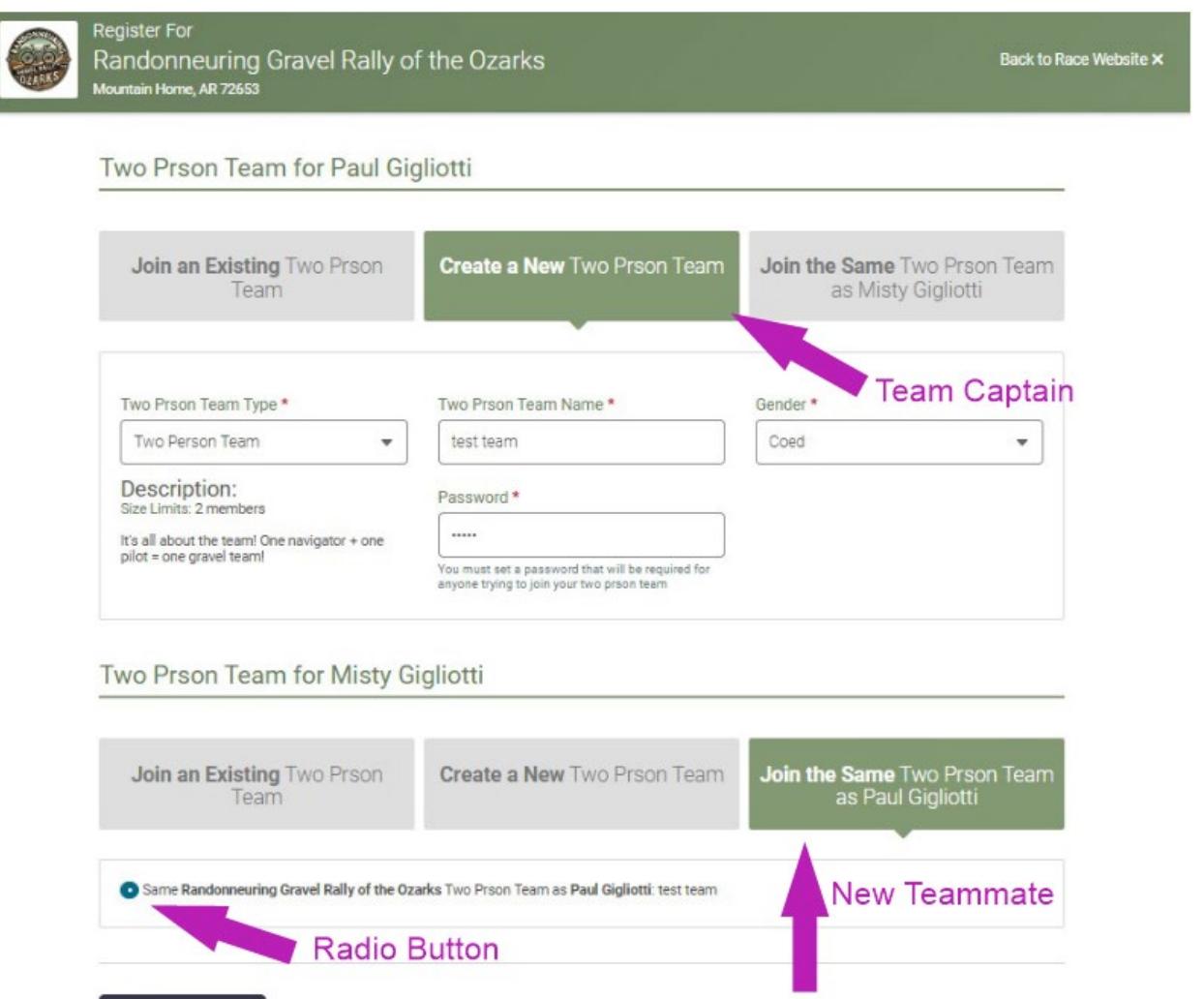

## 12) Select the hat option > Continue

Continue

Back

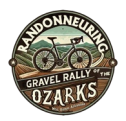

14) You will see the first person listed with the \$45.00 fee and the second person listed with a \$00 fee.

|                       | VISA Ending in 1425                                                                                                    | CVV (Card security code) *                                                                                 |                                                                                       | Purchase Su                                                       | mmary      | ľ       |
|-----------------------|----------------------------------------------------------------------------------------------------|----------------------------------------------------------------------------------------------------|---------------------------------------------------------------------------------------|-------------------------------------------------------------------|------------|---------|
|                       |                                                                                                    |                                                                                                    |                                                                                       |                                                                   | Item       | Total   |
| You ca                | Use a new card                                                                                                    | n 15 minutes. After that all sale                                                                          | Captain<br>\$45<br>s are final and there are no refund                                | Randonneuring<br>Gravel Rally of the<br>Ozarks<br>Paul Gigliotti  | \$45.00    | \$45.00 |
|                       | YES, I WANT TO PROT                                                                                                    | ECT MY EXPERIENCE.                                                                                         | PROCEMM                                                                               | Randonneuring<br>Gravel Rally of the<br>Ozarks<br>Misty Gigliotti | \$0.00     | \$0.00  |
|                       | By adding FanShield, your the 18 covered reasons liste                                                                                   | total purchase of <b>\$48.70</b> can be<br>d in the terms, including:                                      | refunded under<br>\$00                                                                | Sweet Hat                                                         | 2 @ \$0.00 | \$0.00  |
|                       | Injury & Illness                                                                                                    | Work Travel Conflict                                                                                       | Severe Weather                                                                        | Coupon Code (1)                                                   |            |         |
|                       | Serious Illness<br>Family                                                                                                    | Layoffs /<br>Termination                                                                                   | Mechanical<br>Breakdown                                                               |                                                                   |            | Apply   |
|                       |                                                                                                    |                                                                                                    |                                                                                       |                                                                   | Base Cost: | \$45.0  |
|                       | NO, I DON'T WANT M                                                                                                    | Y EXPERIENCE PROTECTED                                                                                     | D.                                                                                    | Process                                                           | ing Fee: ① | \$3.7   |
| By d<br>Prote<br>belo | icking Yes' you agree to the terms b<br>echt's Phixacy Policy. This policy is un<br>w<br><u>s &amp; Conditions</u> <u>Privacy Policy</u> | elow and consent to processing of you<br>derwritten by the licensed insurance of<br><u>Insurance Terms</u> | r personal information in accordance with<br>arrier identified in the insurance terms |                                                                   | Total:     | \$48.7  |

15) Make sure your payment/card information is in there and Confirm Payment / Complete Registration.

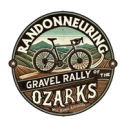

## Scenario 2

You are registering yourself right now and your teammate will complete his/her registration later on.

The same steps 1-7 as in Scenario A

- 8) Make sure your payment/card information is in there and "Complete Registration"
- 9) You will receive two confirmation emails. Both of these emails have links to share with your would-be teammate. (We don't know why there are two, but just roll with it.) Share the email(s) with your teammate.

The teammate will follow these steps:

10) Use the link and sign into Run Signup / create an account if you don't have one yet.When getting to the page asking to join or create a team, use the dropdown on the with each other > Continue.

| Two Prson Team for Test                                | y Testerton                                         |                             |
|--------------------------------------------------------|-----------------------------------------------------|-----------------------------|
| Join an Existing Two                                   | Prson Team (                                        | Create a New Two Prson Team |
| Select Two Prson Team *<br>test team                   | Search for existing Two Prson Team                  | IS                          |
| (Select a Two Prson Team)<br>Two Person Team<br>PGtest | Password *                                          |                             |
|                                                        | This group requires that you enter a password join. | Enter Password              |

11) Since the second person won't have to pay, the total will be \$00, but you MUST click the Complete Registration button.